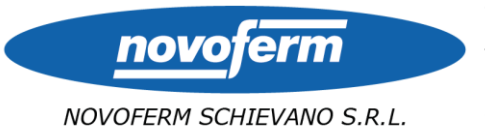

Via Alessandro Volta,1 35012 Camposampiero - PD - Italy Tel. +39.049.9315111 Fax. +39.049.9301877 mail novoferm@novoferm.it web www.novoferm.it Cap. Soc. €8.000.000 i.v. R.E.A. PD 342894 C.F. Iscr. R.I. PD P.I. IT 03860190283 Soc. uninom. soggetta a direzione e coord. di Novoferm Europe Ltd

ISO 9001:2008 Certificato nº 849 Istituto Giordano spa

CQOP SOA Cat. OS6 II Attest. nº 35504/10/00

## GUIDELINE TO THE DOWNLOAD AND USE OF "NOVOFERM DOORS TOOL"

1- DOWNLOAD: Enter in your Play Store (Android users) or in the App Store (i-Phone users) and look for "Novoferm". You will see a list of applications. Select and download *Novoferm Doors Tool* 

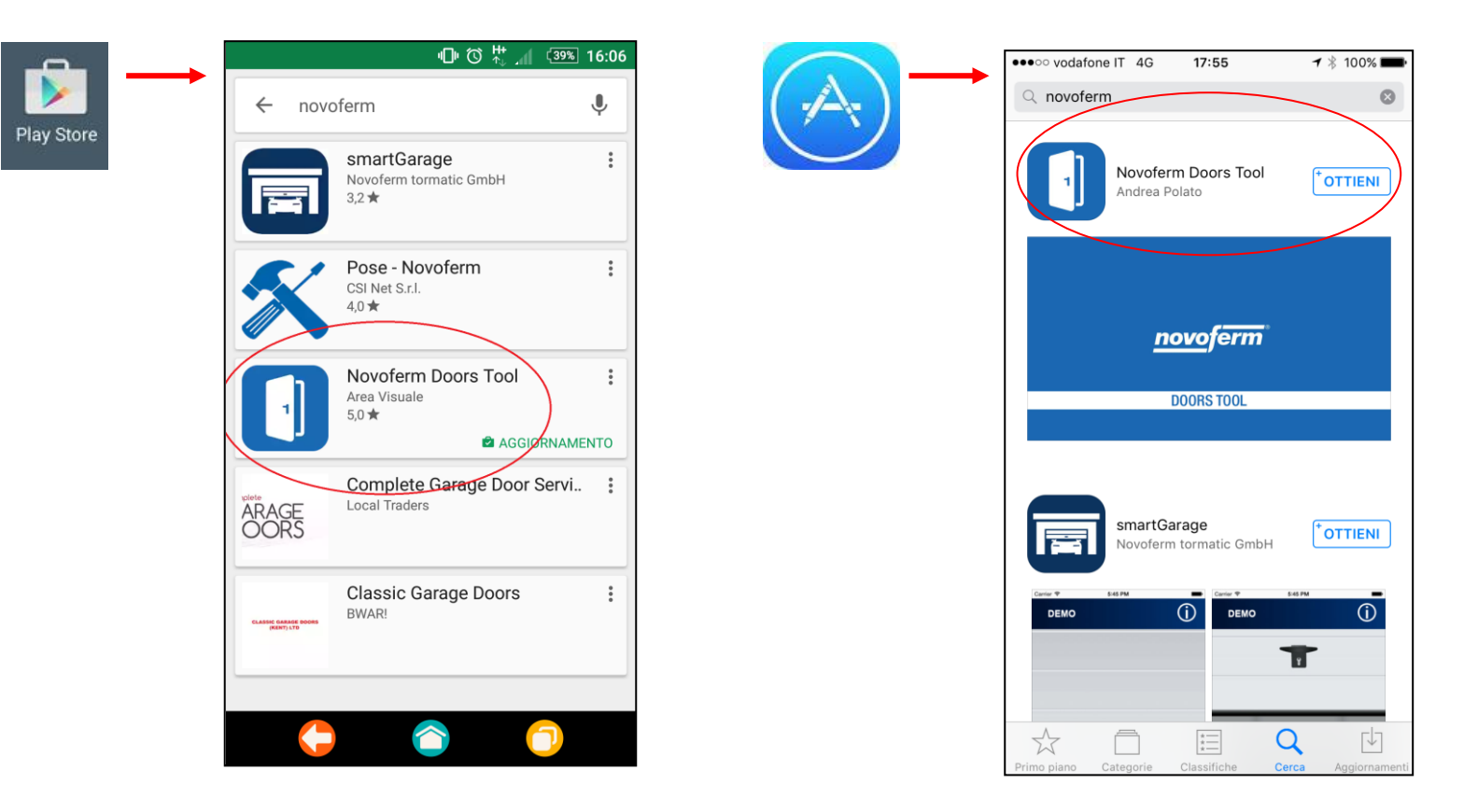

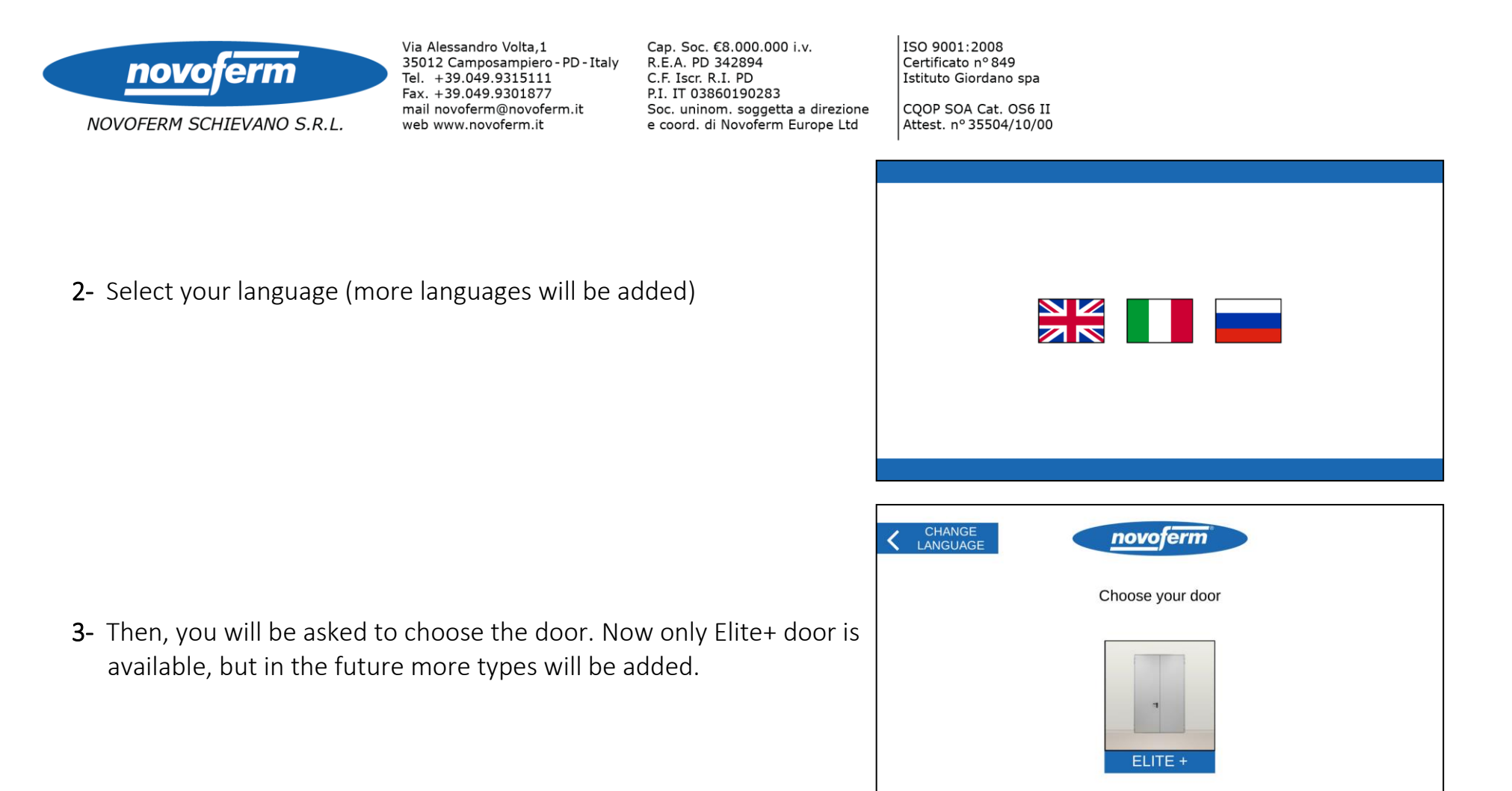

4- You will see the technical drawing of the chosen door, including details about encumbrance of panic bars/handles and the net passage of the door. Press on "Options" to change the size and specifications of the door (point 5).

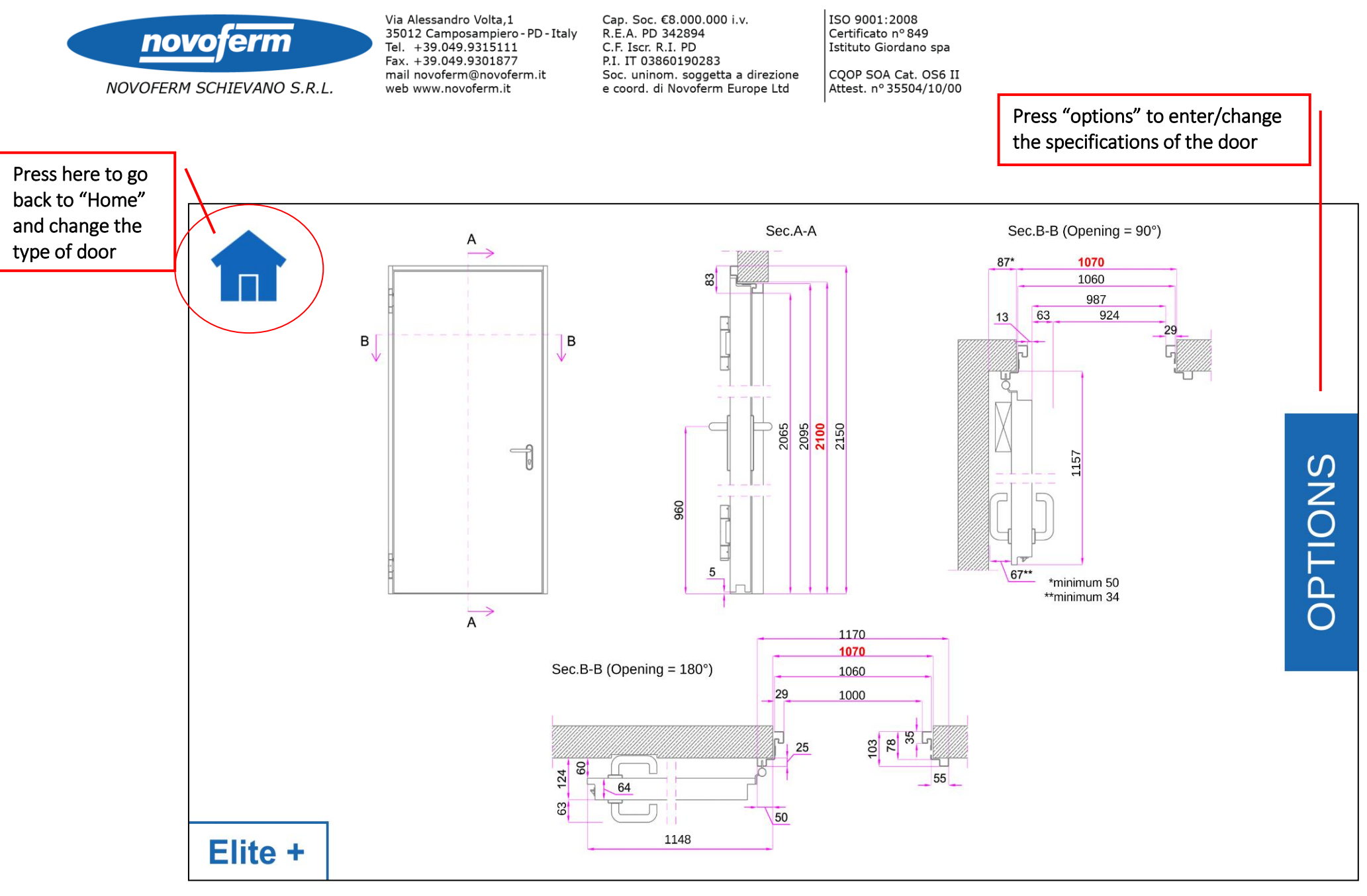

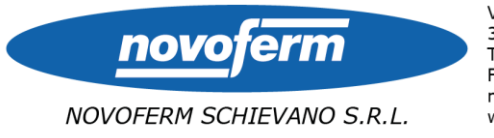

Via Alessandro Volta,1 35012 Camposampiero - PD - Italy Tel. +39.049.9315111 Fax. +39.049.9301877 mail novoferm@novoferm.it web www.novoferm.it Cap. Soc. €8.000.000 i.v. R.E.A. PD 342894 C.F. Iscr. R.I. PD P.I. IT 03860190283 Soc. uninom. soggetta a direzione e coord. di Novoferm Europe Ltd

ISO 9001:2008 Certificato nº 849 Istituto Giordano spa CQOP SOA Cat. OS6 II Attest. nº 35504/10/00

5- Here you can enter the width and height of the door, the number of leaves (and the size of the active leaf), and select the Fire Rated class. If you press on "Panic Bar" you will open a window in which you can choose the panic bar you are interested in.

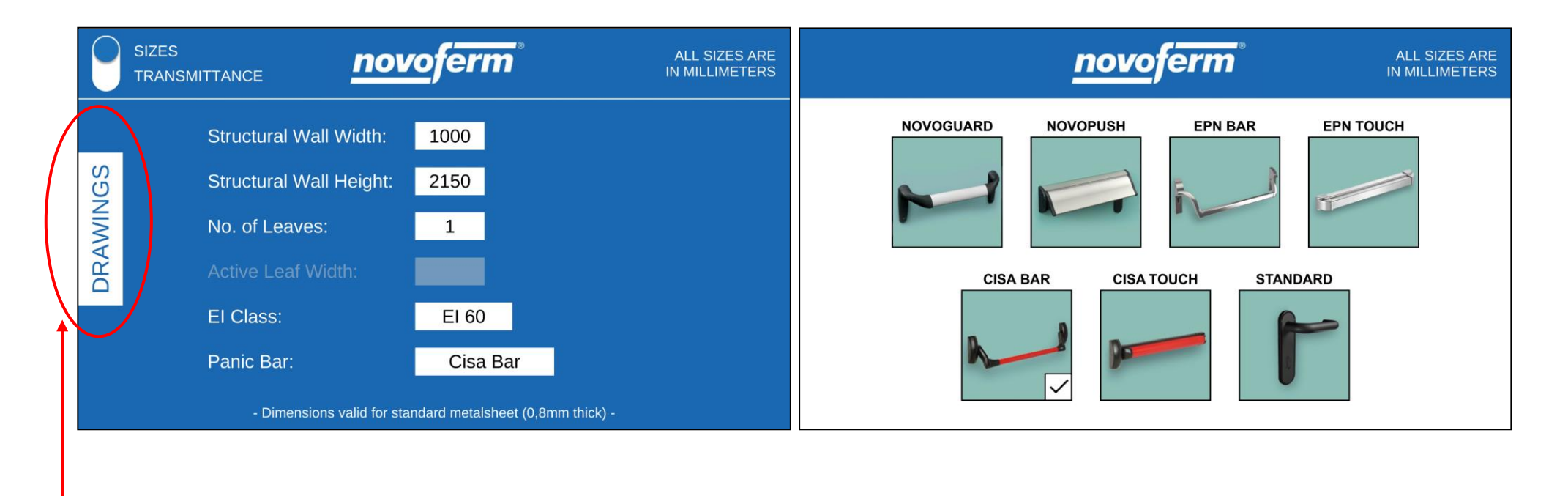

6- Once you have entered all the details, the drawing is automatically updated. To see the new drawing, please press the icon "Drawings".

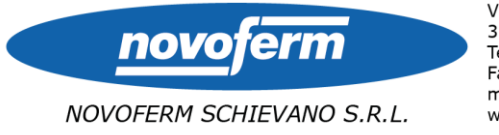

Via Alessandro Volta,1 35012 Camposampiero - PD - Italy Tel. +39.049,9315111 Fax. +39.049.9301877 mail novoferm@novoferm.it web www.novoferm.it Cap. Soc. €8.000.000 i.v. R.E.A. PD 342894 C.F. Iscr. R.I. PD P.I. IT 03860190283 Soc. uninom. soggetta a direzione e coord. di Novoferm Europe Ltd

ISO 9001:2008 Certificato nº 849 Istituto Giordano spa CQOP SOA Cat. OS6 II Attest. nº 35504/10/00

7- If you enter a specification that is not allowed (for example because of technical limits), a message will show up and the size will be automatically changed.

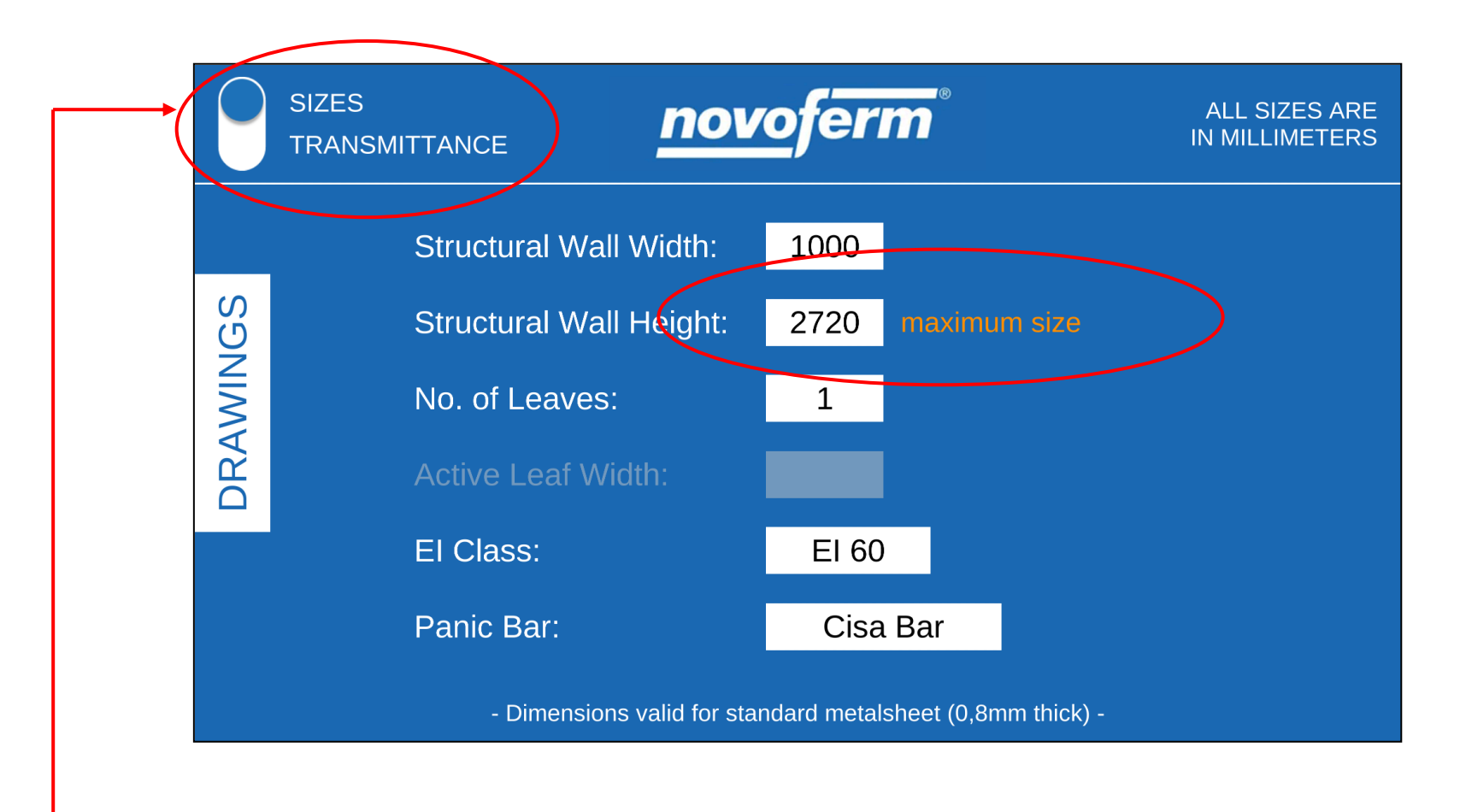

8- If you press this icon, you will move to the window for the calculation of the value of transmittance of the door.

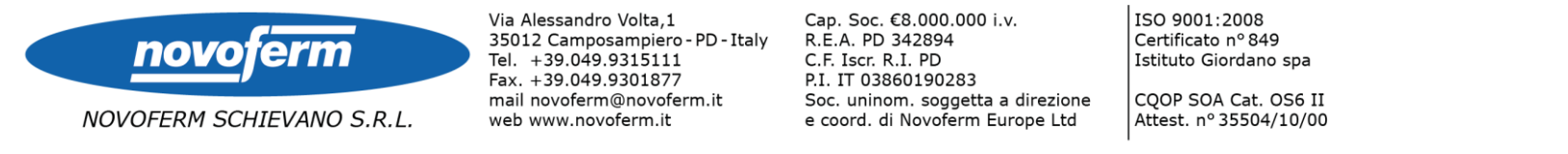

9- Here you can configurate your door with all specifications, including one of these sets (if they are required).

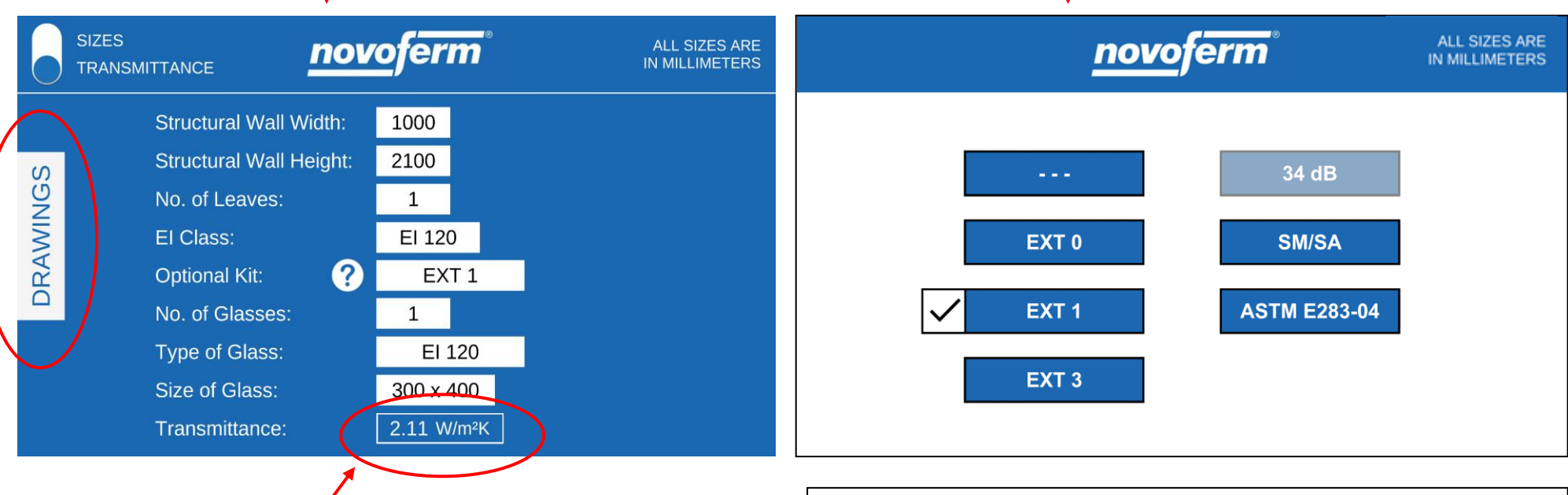

According to the specifications and sets that you have chosen, the value of **Transmittance** will update. Moreover, if you press on **Drawings**, you will see the technical drawing of the selected set.

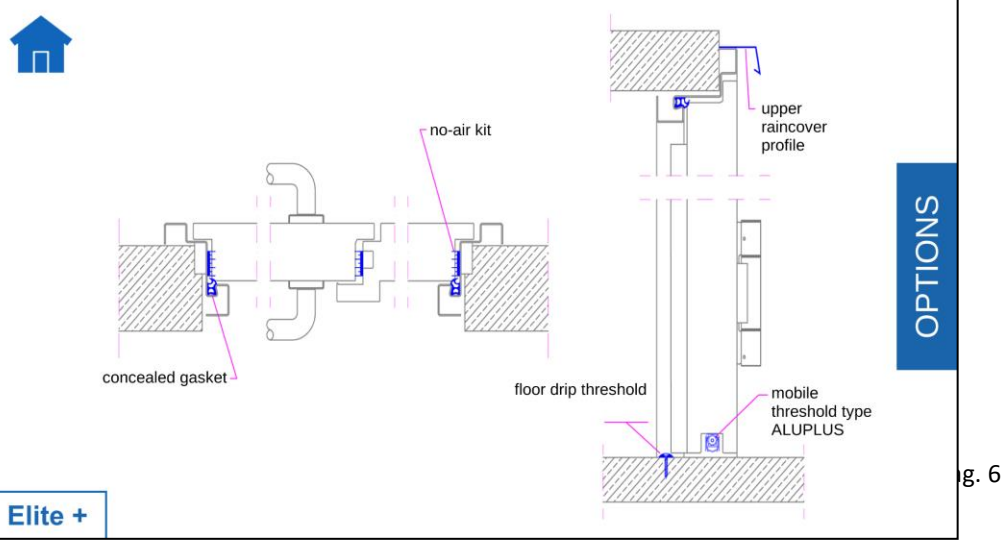

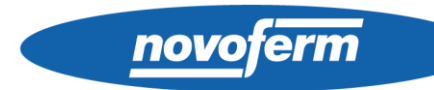

NOVOFERM SCHIEVANO S.R.L.

Via Alessandro Volta,1 35012 Camposampiero - PD - Italy Tel. +39.049.9315111 Fax. +39.049.9301877 mail novoferm@novoferm.it web www.novoferm.it

Cap. Soc. €8.000.000 i.v. R.Ė.A. PD 342894 C.F. Iscr. R.I. PD P.I. IT 03860190283 Soc. uninom. soggetta a direzione e coord. di Novoferm Europe Ltd

Certificato nº 849 Istituto Giordano spa CQOP SOA Cat. OS6 II Attest. nº 35504/10/00

ISO 9001:2008

Finally, if you press on 🕐

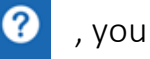

, you will see a chart that lists all the components included in each set:

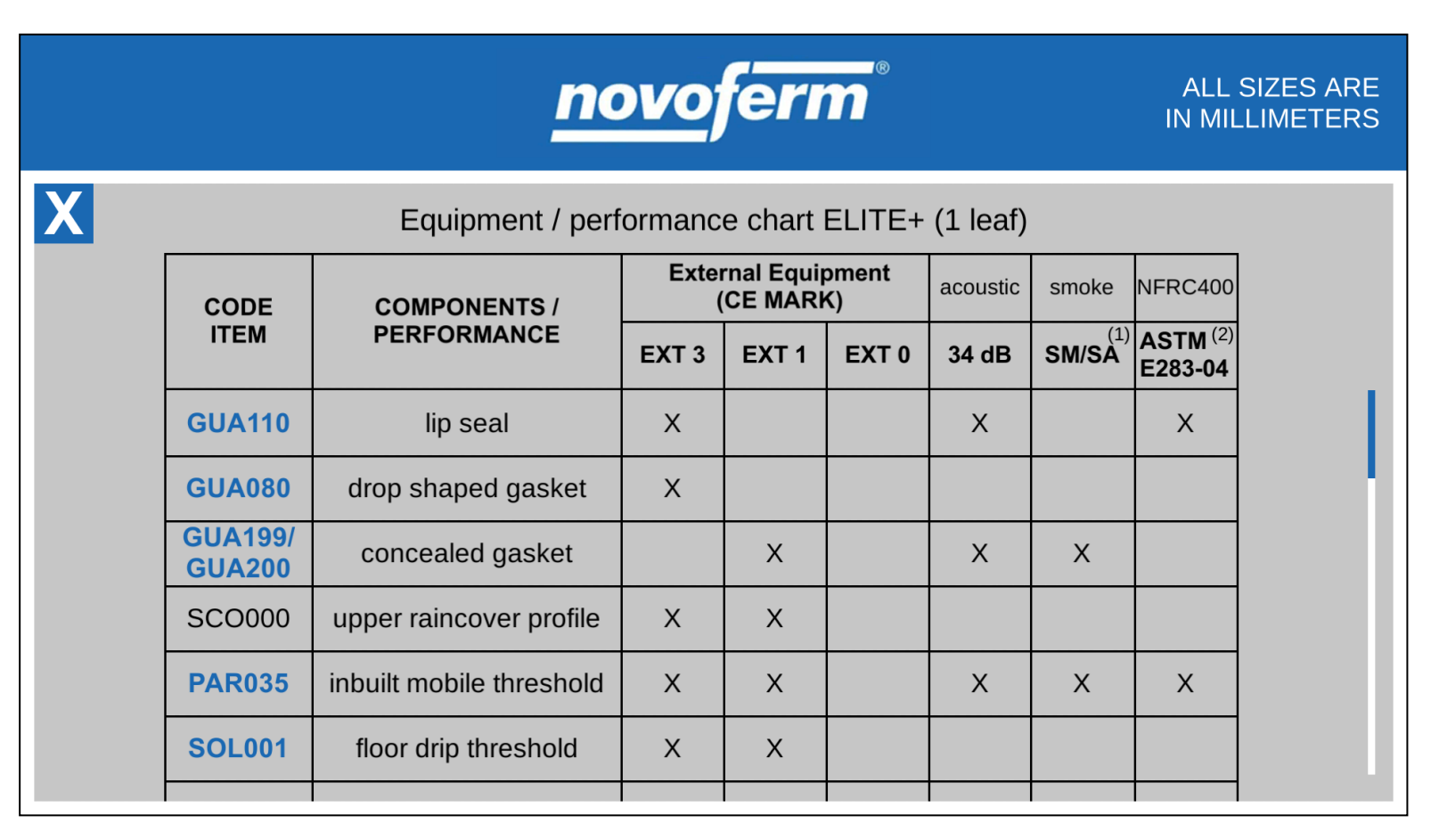

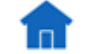

to start a new configuration.